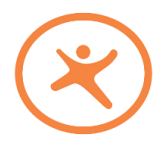

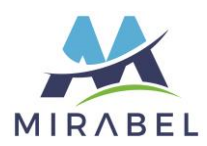

- 1. Se rendre sur le site Internet du centre aquatique de Mirabel. https://www.centreaquatiquemirabel.ca/
- 2. Descendre la page jusqu'à la mention « inscription » et cliquer sur « s'inscrire en ligne ».

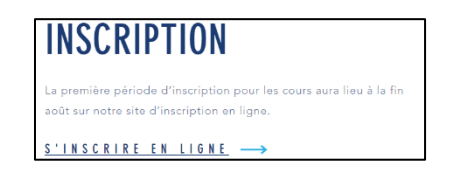

3. Vous serez redirigé vers une nouvelle page; notre site d'inscription en ligne Sport-Plus.

| der un feisel                                                                                                    |                                                                                                    | Centre aquatique d                                               | e Mirabel                                                                        |                                          | 9                                                                    | r cornect |
|----------------------------------------------------------------------------------------------------|----------------------------------------------------------------------------------------------------|------------------------------------------------------------------|----------------------------------------------------------------------------------|------------------------------------------|----------------------------------------------------------------------|-----------|
|                                                                                                    |                                                                                                    |                                                                  |                                                                                  | Accuel                                   | inscription aux activités                                            | Produ     |
| Bienvenue su                                                                                                    | ır le site d'inscripti                                                                                                    | ion en ligne                                                     | du Centre aqu                                                                    | atique                                   | de Mirabel.                                                          |           |
| Si vous posse<br>vous connect                                                                                             | edez déjà un comp<br>ez en utilisant le m                                                                                    | ite Sport-Plu<br>nême code i                                     | is avec les lois<br>utilisateur et m                                             | irs de N<br>ot de p                      | 1irabel, SVP<br>asse.                                                |           |
| Pour toutes o<br>info@centrea                                                                                             | uestions, veuillez o<br>quatiquemirabel.c                                                                                    | communiqu<br>a                                                   | er avec nous p                                                                   | ar cour                                  | riel au                                                              |           |
|                                                                                                    | Da                                                                                                    | te d'inscription - AU                                            | TOMNE 2023                                                                       |                                          |                                                                      |           |
|                                                                                                    | Lundi 21 août à 9h: débu                                                                                                    | t des inscriptions er                                            | ligne pour les résident:                                                         | seulement                                |                                                                      |           |
|                                                                                                    | Vendredi 1er septembre à                                                                                                    | 9h: début des inscri                                             | ptions en ligne pour les                                                         | non-résiden                              | ta -                                                                 |           |
| La programmation complète du<br>et sur le site d'inscription en ligt<br>Votre dossier femille sur Sport-<br>inscriptions. | centre aquatique pour la session d'automne<br>sisport Plus dès le 14 auto 2003.<br>Nue et la carte otogenne de chacun des me | e inclaant, les dates de sessié<br>mbres de votre famille qui de | on, la journée et l'heure des activité<br>isis s'hisorire à une activité du cent | is ainsi que les ta<br>re aquelíque doit | ifs sera disponible sur notre si<br>être valide afin de procéder à v | daw st    |

4. Cliquer sur « Se connecter » en haut à droit, dans la bande noire.

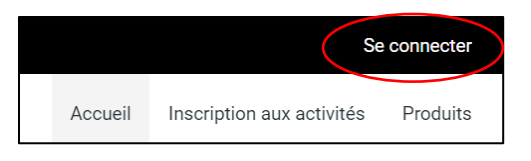

5. Inscrire votre code d'utilisateur et votre mot de passe. Appuyer sur « Connexion ».

**IMPORTANT** : Votre accès pour le site d'inscription en ligne doit être obtenu avant la journée des inscriptions.

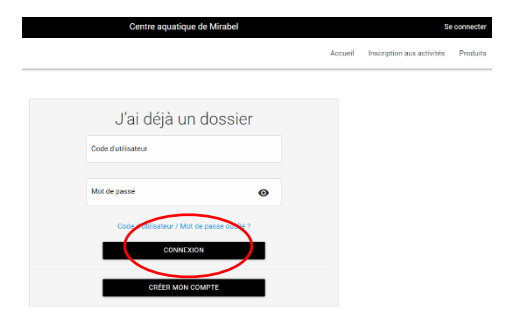

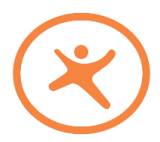

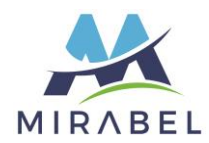

6. Vous vous trouvez maintenant sur la page « Ma famille »

| Créer un favori                          | Centre aquatique de Mirabel         | Ë       | Mon dossier Se            | déconnecter |
|------------------------------------------|-------------------------------------|---------|---------------------------|-------------|
|                                          |                                     | Accueil | Inscription aux activités | Produits    |
|                                          | Ma famille                          |         |                           |             |
| Prénom, Nom<br>Dossier Carte<br>INSCRIRE |                                     |         |                           |             |
|                                          | AJOUTER UN ADULTE AJOUTER UN ENFANT |         |                           |             |

7. Veuillez ensuite cliquer sur l'onglet « Inscription aux activités », en haut à droite :

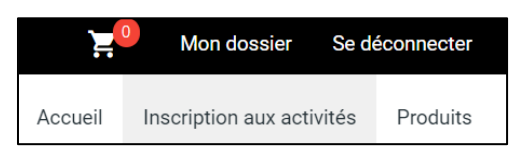

8. Ensuite, selon la date où vous effectuez votre recherche d'activités, 2 procédés existent :

 AVANT LA PÉRIODE D'INSCRIPTION (donc seulement pour consulter les cours qui seront offerts) – veuillez passer à la <u>SECTION 9</u>
DURANT LA PÉRIODE D'INSCRIPTION (afin de consulter les cours offerts ET de procéder à une inscription - veuillez passer à la <u>SECTION 11</u>

 Avant la période d'inscription : il est possible de consulter les cours qui seront offerts, dès qu'ils ont été mis en ligne par le Centre aquatique. Cela dit, il faudra attendre que les dates d'inscriptions ouvrent, afin de vous inscrire aux dates auxquels vous y aurez droit. (Les dates changent selon si vous êtes résident ou non-résident)

Pour consulter les horaires des cours qui seront offerts, il faut choisir un **programme**, ainsi qu'un **niveau**. Il ne faut **PAS choisir de membre**, car de cette façon, vous ne verrez plus les activités offertes.

| Inscription aux activités |   |                                                 |    |                         |  |     |                                     |
|---------------------------|---|-------------------------------------------------|----|-------------------------|--|-----|-------------------------------------|
| Membre                    | ( | Programme<br>2. Nager pour la vie - Préscolaire | )` | Niveau<br>Préscolaire 2 |  | ) ~ | Recherche dans le nom des activités |
|                           |   |                                                 |    |                         |  |     |                                     |

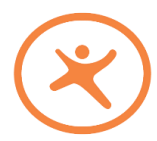

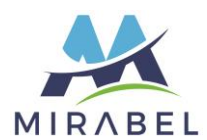

10. Vous pourrez ensuite voir la liste des cours offerts, selon le programme choisi. Notez que vous pouvez aussi vérifier s'il y a plus d'information sur l'activité en cliquant sur le bouton « Autres informations ».

| Présoblaire 2<br>code: EP8201-423         | <u>Dates de l'activité</u><br>Samedi 2023-09-23 au 2023-11-11 de<br>09:00 à 09:25 | Début des inscriptions le<br>2023-08-21<br>Fin des inscriptions le<br>2023-09-10 | Tarif Min Tarif Max.<br>0,008 - 100,008<br>Places Disponibles<br>4 | AJOUTER AU PANIER<br>Autres informations |  |
|-------------------------------------------|-----------------------------------------------------------------------------------|----------------------------------------------------------------------------------|--------------------------------------------------------------------|------------------------------------------|--|
|                                           | Veuillez sélectionner u                                                           | n membre à inscrire                                                              |                                                                    |                                          |  |
|                                           |                                                                                   |                                                                                  |                                                                    |                                          |  |
| Préscolaire 2                             | Dates de l'activité                                                               | Début des inscriptions le                                                        | Tarif Min Tarif Max.                                               | AJOUTER AU PANIER                        |  |
| Code: EPS202-A23                          | 11:00 à 11:25                                                                     | Ein des inscriptions le<br>2023-09-10                                            | Places Disponibles<br>4                                            | Autres Informations                      |  |
| Veullez sélectionner un membre à inscrire |                                                                                   |                                                                                  |                                                                    |                                          |  |

11. Durant la période d'inscription : Vous devez choisir un membre, un programme et un niveau. Vous verrez ensuite les cours offerts, vous pouvez vérifier les « Autres informations », puis choisir le cours désiré en sélectionnant le bouton « Ajouter au panier ».

| Membre<br>Nom, Prénom             | Inscription at<br>Programme<br>2. Nager pour la vie - Préscolaire           | UX ACTIVITÉ<br>Niveau<br>Préscolaire 2                | ÷S<br>,                                                              | Recherche dans le nom des activités      |
|-----------------------------------|-----------------------------------------------------------------------------|-------------------------------------------------------|----------------------------------------------------------------------|------------------------------------------|
| Préscolaire 2<br>code: EPS201-A23 | Dates de l'activité<br>Samedi 2023-09-23 au 2023-<br>11-11 de 09:00 à 09:25 | Début des<br>inscriptions le<br>2023-08-21<br>Fin des | Tarif Min Tarif Max.<br>0,00\$ - 100,00\$<br>Places Disponibles<br>4 | AJOUTER AU PANIER<br>Autres informations |
|                                   | Veuillez sélectionner ur                                                    | inscriptions le<br>2023-09-10<br>n membre à inscrire  |                                                                      |                                          |

12. Ensuite, en haut à droite, un article apparaitra dans votre panier. Ce sera indiqué par le chiffre 1. Cliquer sur le panier.

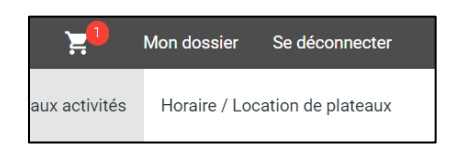

13. Vérifier votre/vos articles et cliquer sur le bouton « Passer la commande ».

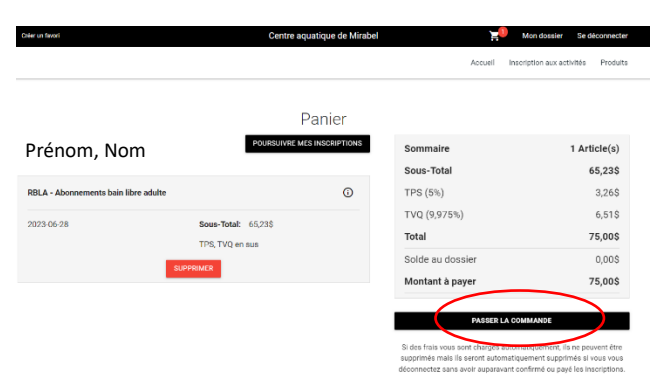

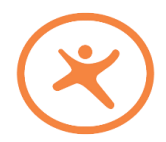

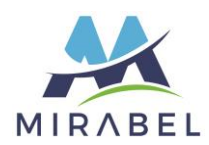

14. Pour procéder, vous devez accepter les modalités de paiement.

| 1 - Mode de paiement                                                                                                    |                                                                                                    |
|----------------------------------------------------------------------------------------------------|----------------------------------------------------------------------------------------------------|
| Par carte de crésit en ligne (MasterCard ou Visa)                                                                                                    |                                                                                                    |
| Modalités de paiement 🖶                                                                                                    |                                                                                                    |
| POLITIQUE DE REMBOURSEMENT                                                                                                    |                                                                                                    |
| Les demandes de remboursement doivent être faites par éorit, signées et envoyées à info@centreaquatiqueminabel os ou livrées en personne au comptoir d'accuel du Centre aqu                                                                                                    | atique de Mirabel.                                                                                                |
| Utilitate features unant films of lanear softe construction derivation derivation derivation derivation method construct.<br>Man Antonisanismist and produkte all lanearies derivation auf relation de construction der som de derivation der eine plantet consegure<br>Man Antonisanismist and produkte all lanearies derivation der derivation derivation derivation der derivation derivation derivation derivation der derivation der derivation der derivation derivation d | tau plus pett des montants subsants : 55 8 cs 10% du ecit<br>orten a la decohiton du Centre agustique de Mitabel. |
| T0774L: 76,000                                                                                                    | CONTINUER                                                                                                    |

15. Vous devez ensuite procéder au paiement en entrant les informations de votre carte et appuyer sur « Enregistrer ».

| Carte                                                                                                  |             |
|----------------------------------------------------------------------------------------------------|-------------|
| Pour modifier les numéros de la carte ou le CVV, vous devrez la supprimer ou créer une nouvelle carte. |             |
| lnformation de la carte                                                                                |             |
| Numéro de la carte                                                                                     | Paysafe:    |
| Date d'expiration (mm/yy)                                                                              |             |
| CVV                                                                                                    | VISA        |
| Autres informations                                                                                    |             |
| Pour ajouter une adresse aller dans Mon Dossier, Coffre client                                         |             |
| * Adresse de facturation                                                                               | ~           |
|                                                                                                    |             |
| ANNULER                                                                                                | ENREGISTRER |

16. Vous recevrez ensuite un reçu par courriel.

Vous avez terminé votre inscription!

N'oubliez pas de mettre votre nouvelle inscription à votre calendrier personnel! Bonne session 😊

L'équipe du Centre aquatique